## Reserve Your Study Spot

Choose your Space, Date, and Time
Use the QR Code to see full Drinko & Study

Center Availability.

Check library hours here: <u>www.marshall.edu/library/about/</u> <u>hours</u>

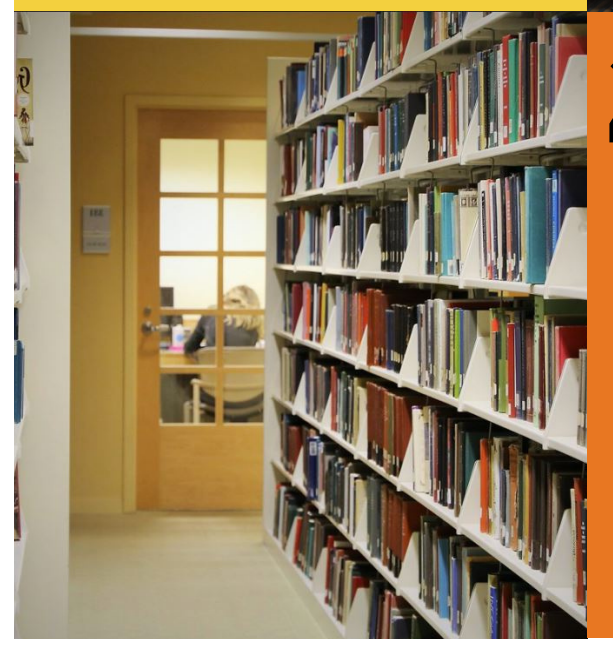

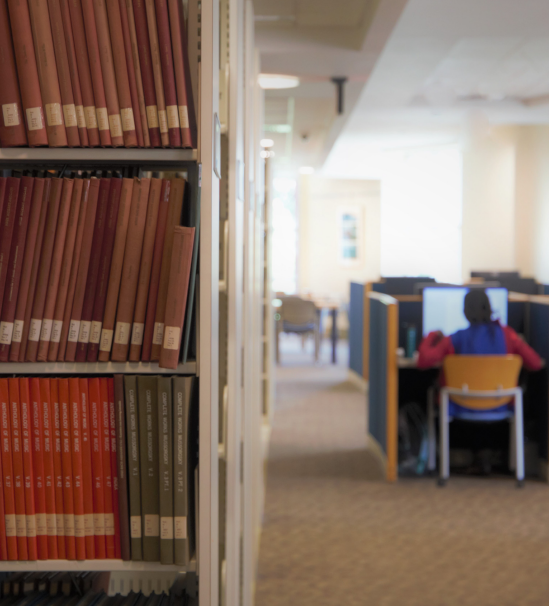

## Read the Rules and Enter your Info

You must complete **ALL** steps and hit **Submit** to fully reserve your spot and recieve your confirmation email.

When you arrive in Drinko, be sure to Check In and Check Out of your space.

Check with the main desk if you are unsure of where your Seat is located.

Visit https://marshall.libcal.com/reserve/ drinko or scan this QR Code:

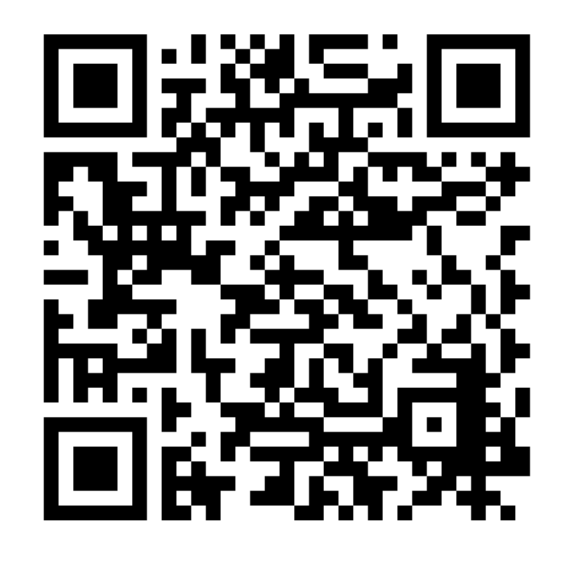

You can also use the VHUB tool in the MU Mobile app. Visit the App store to download it, then click on VHUB Seats from the

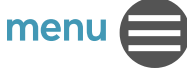